# Get started on the Bema1 app

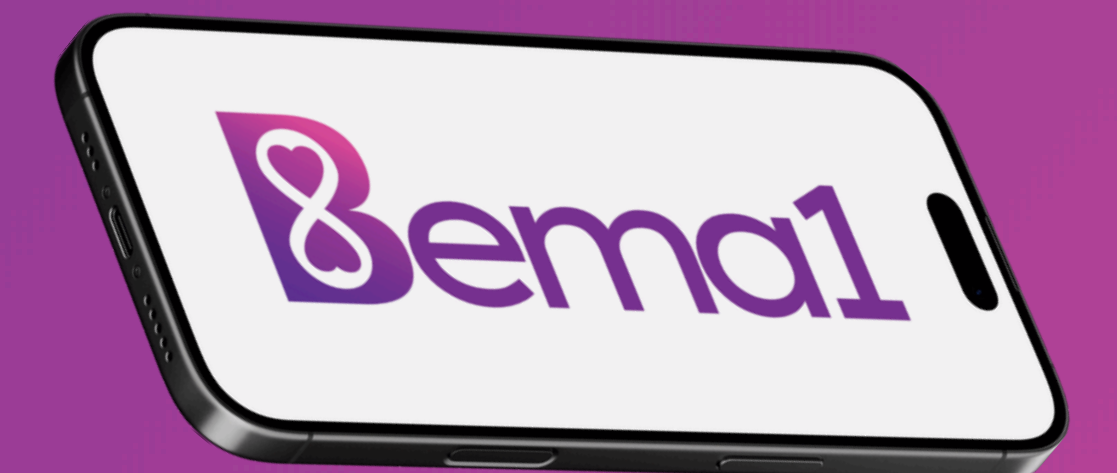

# First, get the Bema1 app

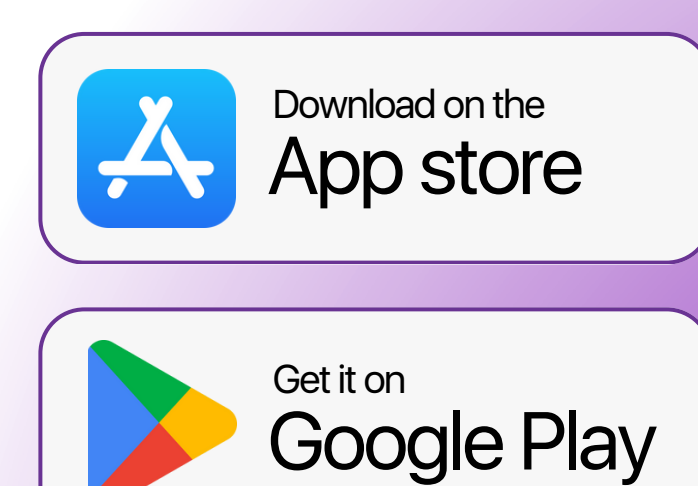

9:41 Bema1 Create a sustainable workplace GET AGE CATEGORY DEVELOPER 17 +Years Old Lifestyle Muhammad.

.ul ᅙ 🛛

Preview

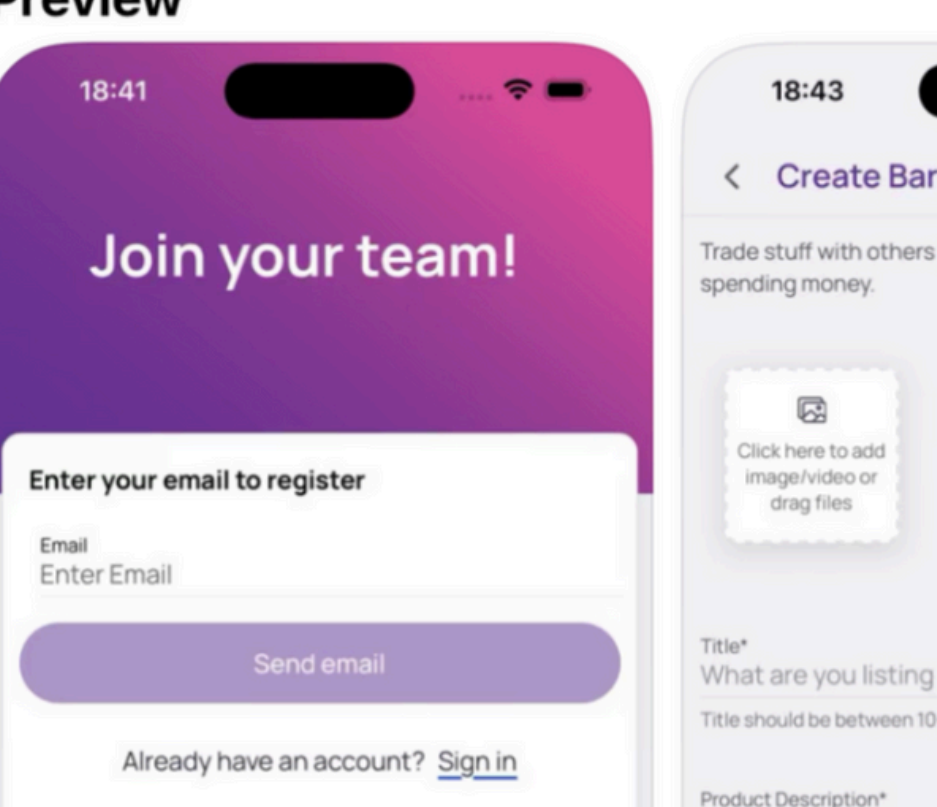

## **Go to your email** Click on the invite link

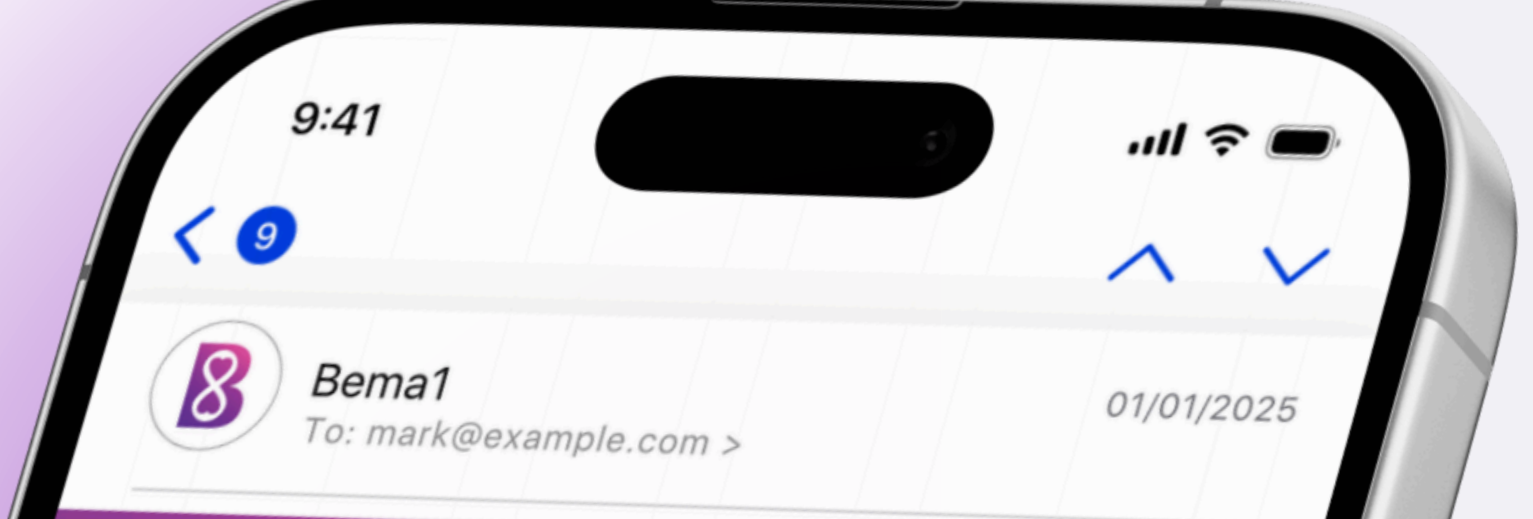

Join your team on Bema1!

You are invited to join your organization on Bema1

Create your account via <u>Bema1 app</u> now and begin your journey to save the planet!

## On the Bema1 app, Enter your email address

## Join your team!

#### Enter your email to register

<sup>Email</sup> Mark@example.com

Already have an account? Sign in

Send email

**Bema1** To: mark@example.com >

#### Validate your email

You have asked us to register this email with a new Bema1 account.

Verify Your Email Address

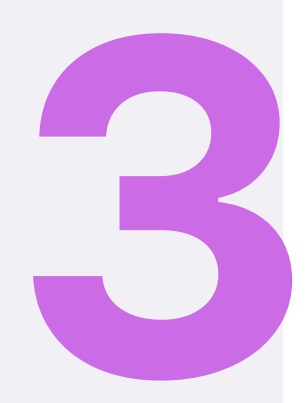

# Go to your email again

Click on the new verification email link

### Join your team!

#### Check your email to continue

Follow the instructions sent to

Wrong email?

Re-enter email

Resend

Next

Did not receive it?

## Go to the Bema1 app & Click next

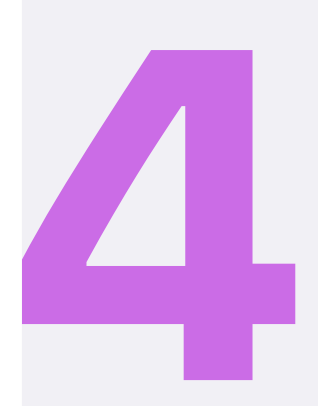

## Create a Password & Username

Password\*

Confirm Password\*

.........

5

At least 10 characters long

Include at least one digit

Include at least one lowercase letter

Include at least one uppercase letter

Include at least one symbol

Username\*

markfoster

can only contain lowercase characters or digits

Send

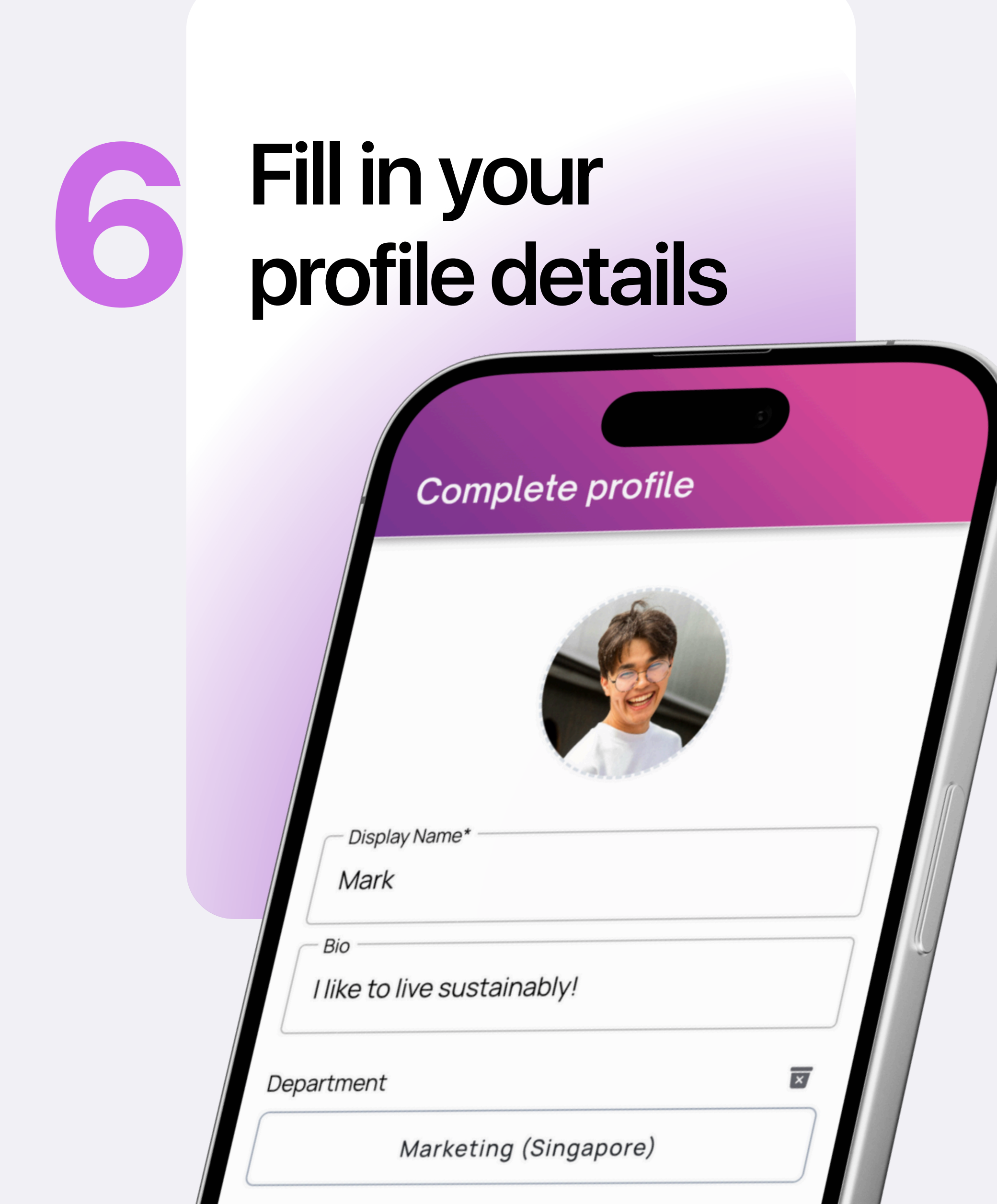

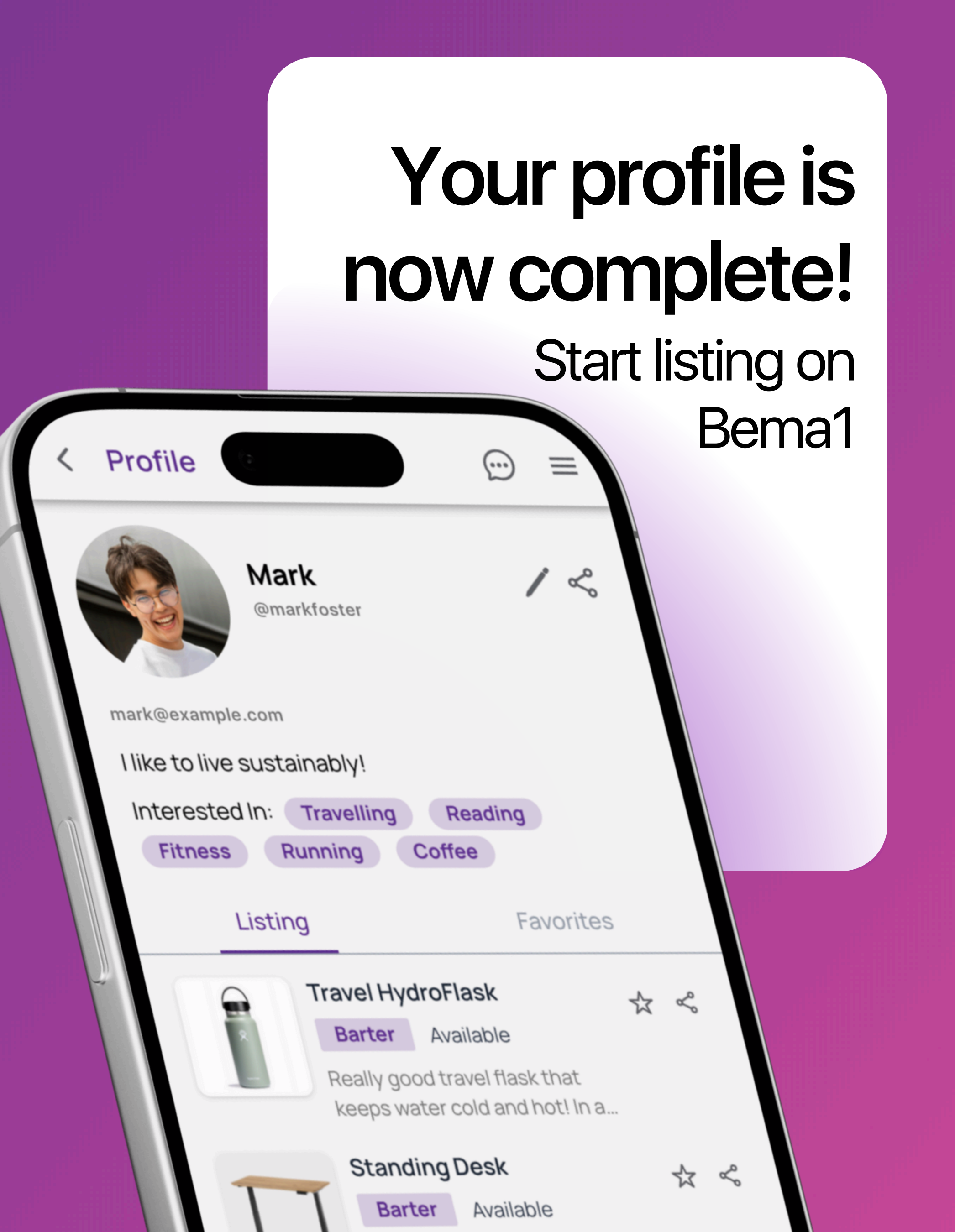

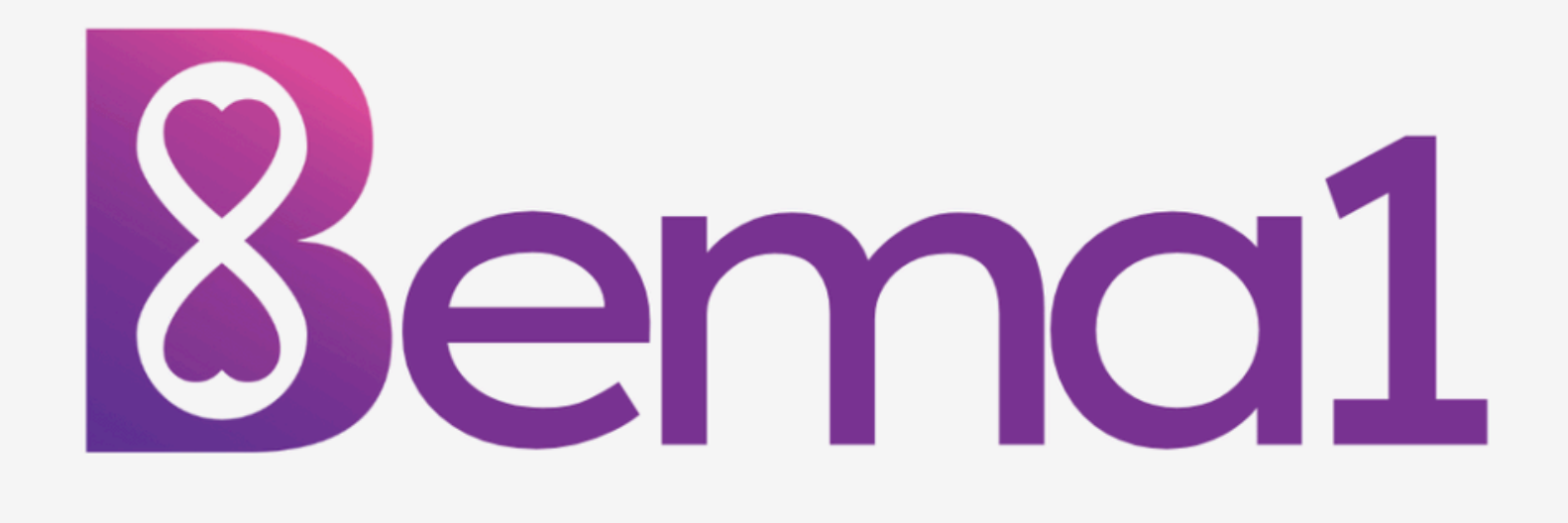